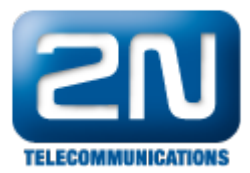

## Jak nastavit odesílání SMS přes Outlook

Pokud chcete posílat hromadné SMS pomocí poštovního klienta Outlook (funkce Email to SMS), postupujte podle následujících kroků:

 V prvním kroku jděte do nastavení 2N<sup>®</sup> OfficeRoute a vytvořte nového uživatele. Tomuto uživateli přiřadte uživatelské jméno a heslo, pomocí kterého se budete přihlašovat z Outlooku.

| <b>ZN</b><br>TELECOMMUNICATIONS | Network                                | User management            | dministration St | ates & Logs | Messaging |
|---------------------------------|----------------------------------------|----------------------------|------------------|-------------|-----------|
| Uživatelé                       | Změna uživate                          | le "100"                   |                  |             |           |
| Skupiny                         | Uživatelské jméno:                     | 100                        |                  |             |           |
| Skupinová zvonění               | Nové heslo:                            |                            |                  |             |           |
|                                 | Potvrzení nového hesla:                |                            |                  |             |           |
|                                 | Skupina:                               | Administrators 💌           |                  |             |           |
|                                 | Jazyk:                                 | Česky 💌                    |                  |             |           |
|                                 | Výchozí aplikace:                      | Správa uživatelů 💌         |                  |             |           |
|                                 | Práva:                                 | UŽIVATELÉ+LINKY+LCR<br>SMS | UŽIVATELÉ        |             | LCR       |
|                                 | Zakázaná práva:                        | UŽIVATELÉ+LINKY+LCR<br>SMS | UŽIVATELÉ        |             | LCR       |
|                                 | Číslo linky:                           | 100                        |                  |             |           |
|                                 | Popis:                                 |                            |                  |             |           |
|                                 | Mobility Extension                     |                            |                  |             |           |
|                                 | Povolit odchozí ME:                    |                            |                  |             |           |
|                                 | Číslo pro odchozí ME:                  |                            |                  |             |           |
|                                 |                                        |                            |                  |             |           |
|                                 | CISIO PRO PRICHOZI ME:                 | r -                        |                  |             |           |
|                                 | Číslo pro SMS při zmeškaném<br>hovoru: |                            |                  |             |           |
|                                 | Hlasová pošta                          |                            |                  |             |           |
|                                 | Hlasová schránka povolena:             |                            |                  |             |           |
|                                 | PIN:                                   |                            |                  |             |           |
|                                 | Číslo pro SMS notifikace:              |                            |                  |             |           |

 Následně jděte do záložky Messaging -> Doručování SMS a nastavte parametry dle obrázku níže. Nejdůležitějším parametrem je "Doména pro emaily", na kterou budou emaily posílány.

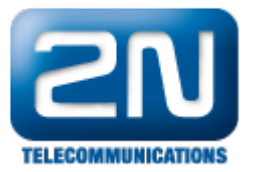

| <b>ZN</b><br>TELECOMMUNICATIONS | Network                          | User managem | nent Telephory services | Administration | States & Logs | Messaging |
|---------------------------------|----------------------------------|--------------|-------------------------|----------------|---------------|-----------|
|                                 | Změna nastav                     | ení do       | ručování                | í SMS          |               |           |
| SMS                             | Rozesílat příchozí zpra          | ávv          |                         |                |               |           |
| VIP čísla                       |                                  | ,<br>m       |                         |                |               |           |
| SMTP přístup podle              | Podle obsanu:                    |              |                         |                |               |           |
| IP adres                        | Odpoved na zpravu:               |              |                         |                |               |           |
| ožiště                          |                                  |              |                         |                |               |           |
|                                 | Okiadat odesilane zpravy:        | _            |                         |                |               |           |
|                                 | Modul 1 – Povolit příjem SMS:    | SMS          | doručit uživateli       | Admin 💌        |               |           |
|                                 | Modul 2 – Povolit příjem SMS:    | SMS          | doručit uživateli       | Admin 💌        |               |           |
|                                 | Modul 3 – Povolit příjem SMS:    | SMS          | doručit uživateli       | Admin 💌        |               |           |
|                                 | Modul 4 – Povolit příjem SMS:    | SMS          | doručit uživateli       | Admin 💌        |               |           |
|                                 | Odesílat pomocí                  | LCR          |                         |                |               |           |
|                                 | Automatické doručová             | ání odpově   | dí                      |                |               |           |
|                                 | Odpověď přichází do 10           | Minut 💌      |                         |                |               |           |
|                                 | Nastavení SMTP/POP               | 3 serveru    |                         |                |               |           |
|                                 | Doména pro emaily                |              | 2n.cz                   |                |               |           |
|                                 | Mazání SMS přes POP3             |              | Trvale smazat           | -              |               |           |
|                                 | Předmět emailu přes POP3         |              | SMS from %n to          | %u, date %d    |               |           |
|                                 | Maximální počet SMS na email     |              | 1                       |                |               |           |
|                                 | SMTP přístup podle IP adresy     |              | [ <sup>m</sup> ]        |                |               |           |
|                                 | SMTP autentizace                 |              | V                       |                |               |           |
|                                 | Povolit 16 bitové SMS            |              | V                       |                |               |           |
|                                 | Povolit vícenásobné SMS          |              | V                       |                |               |           |
|                                 | Vložit do SMS odesilatele emailu | 1            | V                       |                |               |           |
|                                 | Vložit do SMS předmět zprávy     |              | V                       |                |               |           |
|                                 |                                  | každý omail  |                         |                |               |           |

 Pro zabránění přeplnění paměti nastavte parametry pro automatické mazání SMS úložiště dle obrázku níže. Tím zajistíte, že jakmile bude počet volných míst pouze 100, paměť se bude automaticky vyprazdňovat.

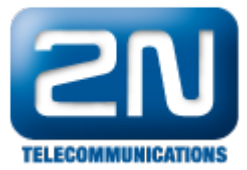

| Nastavení SMTP/POP3 serveru                  |                            |  |  |  |
|----------------------------------------------|----------------------------|--|--|--|
| Doména pro emaily                            | 2n.cz                      |  |  |  |
| Mazání SMS přes POP3                         | Trvale smazat 💌            |  |  |  |
| Předmět emailu přes POP3                     | SMS from %n to %u, date %d |  |  |  |
| Maximální počet SMS na email                 | 1                          |  |  |  |
| SMTP přístup podle IP adresy                 |                            |  |  |  |
| SMTP autentizace                             | V                          |  |  |  |
| Povolit 16 bitové SMS                        | V                          |  |  |  |
| Povolit vícenásobné SMS                      | V                          |  |  |  |
| Vložit do SMS odesilatele emailu             | V                          |  |  |  |
| Vložit do SMS předmět zprávy                 | $\checkmark$               |  |  |  |
| Žádat potvrzení o doručení pro každý email   |                            |  |  |  |
| Automatické akce SMS úložiště                |                            |  |  |  |
| Odeslat SMS Administrátorovi před zaplněním  | úložiště 🗸 🗸               |  |  |  |
| Počet zbývajících volných pozic pro odeslání | SMS 100                    |  |  |  |
| Smazat staré SMS při zaplnění úložiště       | $\checkmark$               |  |  |  |
| Počet volných pozic pro spuštění mazání      | 100                        |  |  |  |
| Počet mazaných SMS                           | 100                        |  |  |  |

Pokud chcete povolit odesílání SMS pouze některým IP adresám v síti, jděte do nastavení Doručování SMS
-> SMTP přístup podle IP adres a zadejte zde rozsah. Pro příklad- pokud chcete omezit přístup pouze na
adresy z rozsahu 192.168.50.1 – 192.168.50.255, vytvořte pravidlo dle obrázku níže.

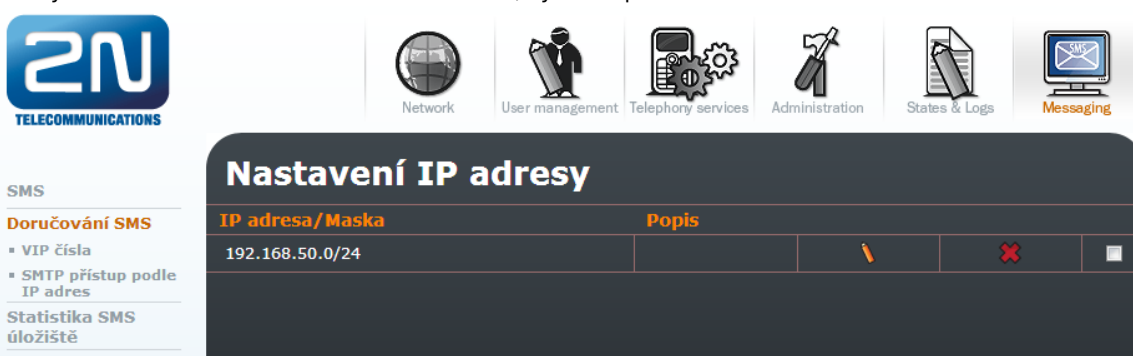

5. Nyní je vše na straně OfficeRoutu nastaveno a zbývá nastavit Outlook klienta. Zde se přesuňte do záložky Nástroje -> Nastavení účtu... a vytvořte nový účet. Až uvidíte níže uvedené okno tak vyplňte přihlašovací jméno, heslo a IP adresu OfficeRoutu jako server příchozí a odchozí pošty.

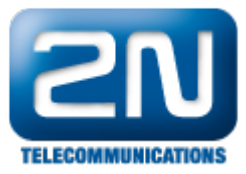

| měnit e-mailový účet                                                        |                                              | ×                                                                                |  |  |
|-----------------------------------------------------------------------------|----------------------------------------------|----------------------------------------------------------------------------------|--|--|
| Nastavení e-mailu sítě Interr<br>Je třeba provést následující n             | <b>iet</b><br>astavení. Potom bude e-mailový | ý účet funkční.                                                                  |  |  |
| Informace o uživateli                                                       |                                              | Test nastavení účtu                                                              |  |  |
| <u>J</u> méno:                                                              | 100                                          | Po doplnění informací na této obrazovce doporučujeme                             |  |  |
| E-mailová adresa:                                                           | 100@2n.cz                                    | provest test uctu kiepnuum na nasiedujid tadtko. (Je<br>třeba síťové připojení.) |  |  |
| Informace o serveru                                                         |                                              |                                                                                  |  |  |
| Typ účtu:                                                                   | POP3 👻                                       | Lest nastaveni uctu                                                              |  |  |
| Server příchozí pošty:                                                      | 192.168.50.50                                |                                                                                  |  |  |
| Server pro <u>o</u> dchozí poštu (SMTP):                                    | 192.168.50.50                                |                                                                                  |  |  |
| Přihlašovací informace                                                      |                                              |                                                                                  |  |  |
| Uživatelské jméno:                                                          | 100                                          |                                                                                  |  |  |
| <u>H</u> eslo:                                                              | ***                                          |                                                                                  |  |  |
| Zapar                                                                       | matovat heslo                                |                                                                                  |  |  |
| Požadovat přihlášení pomocí za <u>b</u> ezpečeného ověřování hesla<br>(SPA) |                                              | Další <u>n</u> astavení                                                          |  |  |
|                                                                             |                                              | < Zpět Další > Storno                                                            |  |  |

6. Pro specifikaci přihlašovacích parametrů také pro odchozí poštu klikněte na tlačítko "Další nastavení" a v záložce Server pro odchozí poštu aktivujte možnost "Server pro odchozí poštu (SMTP) požaduje ověření".

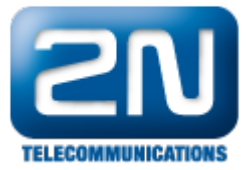

| Nastavení e-mailu sítě Internet |                                                            |   |  |  |  |  |  |
|---------------------------------|------------------------------------------------------------|---|--|--|--|--|--|
|                                 | Obecné Server pro odchozí poštu Připojení Upřesnit         |   |  |  |  |  |  |
| 1                               | Server pro odchozí poštu (SMTP) požaduje ověření           | ľ |  |  |  |  |  |
|                                 | Použít stejná nastavení jako pro server příchozí pošty     |   |  |  |  |  |  |
|                                 | Prihlašovat se jako                                        | F |  |  |  |  |  |
|                                 | Uživatelské jméno: 100                                     | Ŀ |  |  |  |  |  |
|                                 | Heslo:                                                     | I |  |  |  |  |  |
|                                 | ✓ Zapamatovat heslo                                        | ľ |  |  |  |  |  |
| 1                               | Požadovat zabezpečené ověřování hesla (SPA)                |   |  |  |  |  |  |
| 1                               | Před odesláním pošty se přihlásit k serveru příchozí pošty |   |  |  |  |  |  |
|                                 |                                                            |   |  |  |  |  |  |
|                                 |                                                            |   |  |  |  |  |  |
|                                 |                                                            |   |  |  |  |  |  |
|                                 |                                                            |   |  |  |  |  |  |
|                                 |                                                            |   |  |  |  |  |  |
|                                 |                                                            |   |  |  |  |  |  |
|                                 |                                                            |   |  |  |  |  |  |
|                                 |                                                            |   |  |  |  |  |  |
|                                 |                                                            |   |  |  |  |  |  |
|                                 | OK Storno                                                  |   |  |  |  |  |  |
|                                 |                                                            |   |  |  |  |  |  |

 Nyní můžete vytvořit novou zprávu a odeslat ji na OfficeRoute, kde bude převedena na SMS. Před odesláním zprávy nezapomeňte vybrat správný účet pro odeslání.

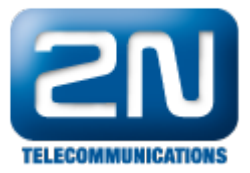

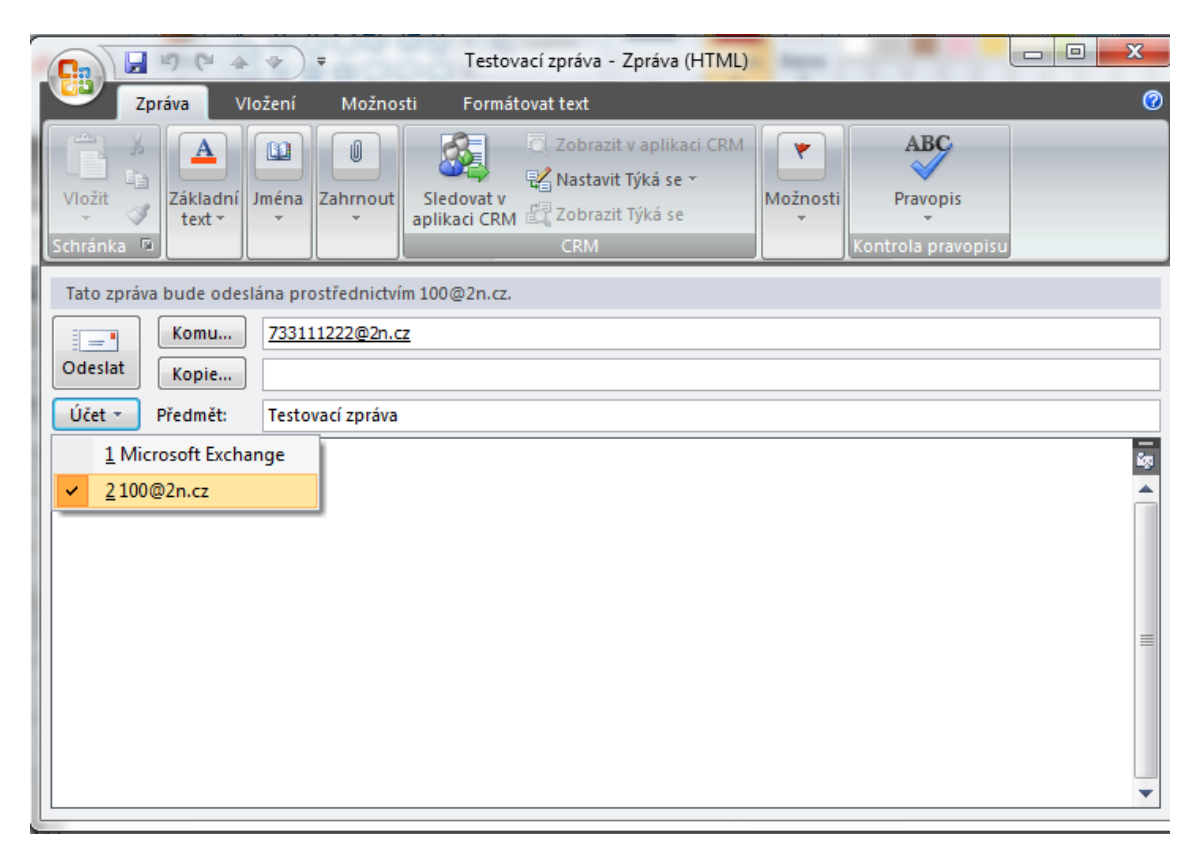

Další informace:

2N<sup>®</sup> OfficeRoute (oficiální stránky 2N)